# Hide Student Contacts Plugin

by Roger Sprik | May, 2018 | version 1.4

By default this plugin completely hides the new Student Contacts feature, released in version 12. The rationale is not to avoid Student Contacts indefinitely, but allow you to upgrade for all the other benefits, and have time to prepare to transition to Student Contacts for when your district is ready.

The plugin does not remove any student contacts, it just removes the links to interface with them. Once you are ready to use Student Contacts, it is recommended to disable or delete this plugin.

# Start Page

One of the main areas is the Start page in PowerSchool. The plugin removes the new "Contact" elements and replaces them with the original "Parent" elements. See the "Before" and "After" comparison below.

| START PAGE                                                                                                    |                                                         |                                                                                                    |                                                                                      |  |  |
|----------------------------------------------------------------------------------------------------|---------------------------------------------------------|----------------------------------------------------------------------------------------------------|--------------------------------------------------------------------------------------|--|--|
| BEFORE                                                                                                    |                                                         | AFTER                                                                                                    |                                                                                      |  |  |
| <ol> <li>"Contacts" Tab</li> <li>"Contacts Search" Link</li> <li>"New Contact Entry" Link</li> </ol>                                          |                                                         | <ol> <li>"Parents" Tab</li> <li>"Search Parents" Link</li> <li>"New Parent Entry" Link</li> </ol>                                                                                                    |                                                                                      |  |  |
| FunctionsAttendanceDaily BulletinEnrollment SummaryMaster ScheduleDashboardSpecial FunctionsTeacher SchedulesReportsSystem ReportsReportWorks | Start Page<br>Students Staff Contacts                   | Functions         Attendance         Daily Bulletin         Enrollment Summary         Master Schedule         Dashboard         Special Functions         Teacher Schedules         Reports         System Reports         ReportWorks | Start Page 4<br>Students Staff Parents<br>A B C D E F G H I J K<br>K 1 2 3 4 5 6 7 8 |  |  |
| People                                                                                                    | Current Student Selection (0                            | People                                                                                                    | Current Student Selection (0                                                         |  |  |
| Student Search<br>Staff Search<br>Contact Search 2<br>Enroll New Student                                                                      | The current selection is empty.                         | Student Search<br>Staff Search<br>Parent Search 5<br>Enroll New Student                                                                                                    | The current selection is empty.                                                      |  |  |
| New Staff Entry<br>New Contact Entry 3<br>Setup                                                                                               | What's New<br>See what's new in the latest feature rele | New Staff Entry<br>New Parent Entry<br>Setup                                                                                                    | What's New<br>See what's new in the latest feature rele                              |  |  |

# Student Link

PowerSchool adds a "Contacts" checklist item to Group Security and enables it for any user that also has access to the "Demographics" screen.

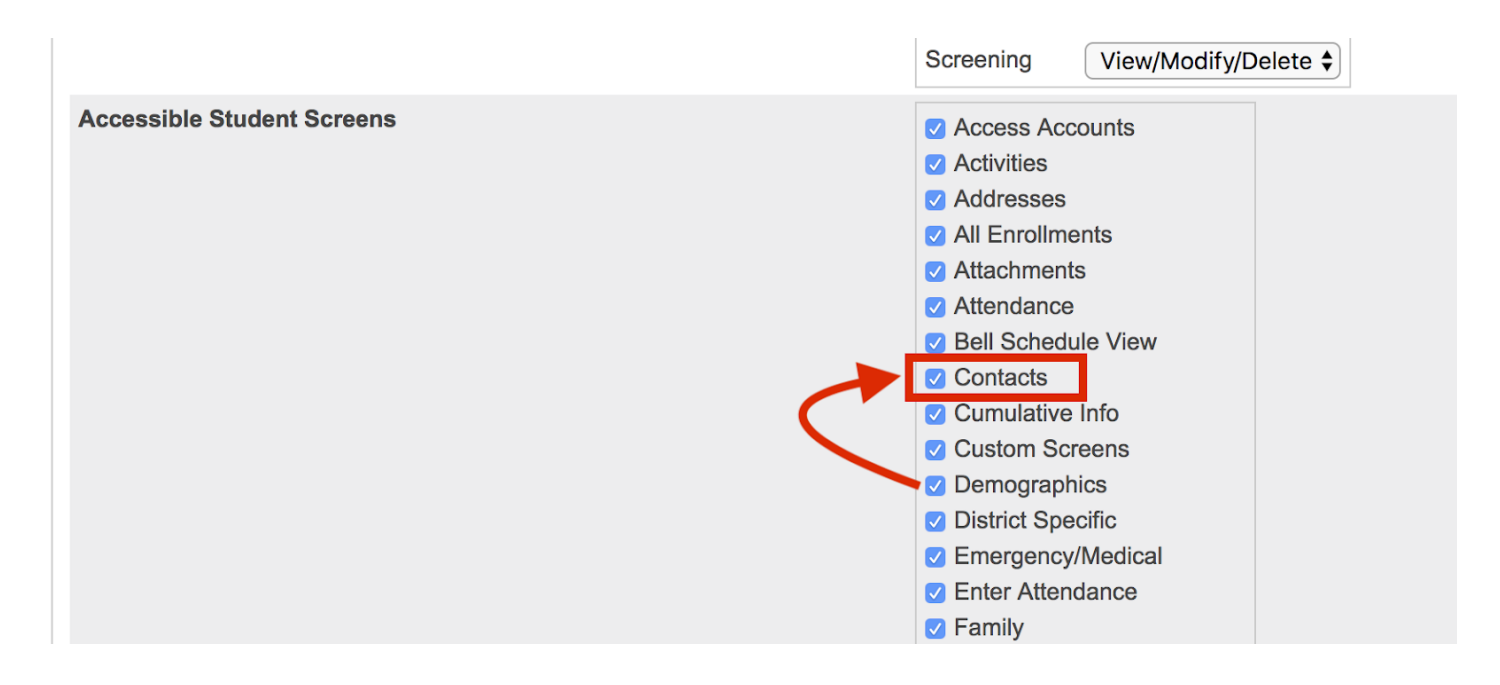

When you select a student, the plugin also hides the "Contacts" link in the left navigation. You don't need this plugin to hide that link, you could uncheck it from each Security Group -- the plugin just features a "one step" way to do it.

| STUDENT LINK                                                    |                                                                                                   |                                                                                                    |  |  |
|-----------------------------------------------------------------|---------------------------------------------------------------------------------------------------|----------------------------------------------------------------------------------------------------|--|--|
| BEFORE                                                          |                                                                                                   | AFTER                                                                                                    |  |  |
| Quick Lookup<br>Print A Report<br>Switch Student<br>List (1984) | PowerSchool Start Page > Student Selection > Quick Loc                                            | Quick Lookup<br>Print A Report<br>Switch Student<br>List (1984) Start Page > Student Selection > Quick Loo             |  |  |
| Information<br>Access Accounts                                  | 可<br>Quick Lookup <b>ᆥ</b> ∰                                                                      | Information Access Accounts Addresses                                                                                  |  |  |
| Attachments<br>Contacts<br>Custom Screens<br>Demographics       | Ackerman, Bob 8 1415 SFS Attachments Quick Lookup Standards Grades Demographics Emergency/Medical | Attachments     Ackerman, Bob 8 1415 SFS       Custom Screens     Quick Lookup       Demographics     Standards Grades |  |  |
| Emergency/Medical<br>Family<br>Health<br>Modify Info            | Exp Last Week                                                                                     | Health<br>Modify Info<br>Other Information                                                                             |  |  |

## **Contact Change Confirmation**

On the Demographics, Parents, and Emergency/Medical Screen, a change to the original Mother, Father, Guardian, or Emergency contact name can trigger a "Reason for Change" confirmation from the user.

If the user chooses "Replacing Person", submitting the change will lead to a confirmation screen that encourages them to make the change in the contacts screen and features a "Go To Contacts Page" button which the plugin will hide, but will still allow the contact to be replaced.

### Emergency Contact/Medical 🛊 💵 🕾 \Lambda

Adair, Brandon 12 3 A AGHS1

| Contact #1 | Contact Name (Last, First) |  |
|------------|----------------------------|--|
|            | Mccarthy, Mark 🖪           |  |
|            | Reason for Name Change     |  |
|            | Replacing Person 🖨         |  |
|            | Phone                      |  |
|            |                            |  |

| CONTACT NAME CHANGE CONFORMATION                                                                                                    |                                                                                                    |  |  |  |
|----------------------------------------------------------------------------------------------------|----------------------------------------------------------------------------------------------------|--|--|--|
| BEFORE                                                                                                    | AFTER                                                                                                    |  |  |  |
| Contact Name Change                                                                                                    | Contact Name Change ×                                                                                                    |  |  |  |
| Contact #1 is about to be replaced.<br>There is more information stored for this contact than shows on this page. This contact will<br>remain associated to the student and a new Contact #1 will be created with the new name<br>entered. | Contact #1 is about to be replaced.<br>There is more information stored for this contact than shows on this page. This contact will<br>remain associated to the student and a new Contact #1 will be created with the new name<br>entered. |  |  |  |
| It is strongly recommended that you make this change from this student's Contacts page where you can see all relevant data.  Go To Contacts Page Submit Cancel                                                                             | It is strongly recommended that you make this change from this student's Contacts page where you can see all relevant data.                                                                                                    |  |  |  |

# Parent Search Results

When you search for parents with the legacy Parents Search, if there are multiple or zero results, there is a "Parent Search Results" screen that features a Contacts tab which the plugin will hide.

| PARENT SEARCH RESULTS                                                                                                    |                                                                                          |  |  |  |
|----------------------------------------------------------------------------------------------------|------------------------------------------------------------------------------------------|--|--|--|
| BEFORE                                                                                                    | AFTER                                                                                    |  |  |  |
| Parent Search Results                                                                                                    | Parent Search Results                                                                    |  |  |  |
| Select a parent to view details          Image: No Parents match your entry         Back         Students       Staff         Parents       Contacts | Select a parent to view details  No Parents match your entry Back Students Staff Parents |  |  |  |
| First Name                                                                                                    | First Name                                                                               |  |  |  |

#### Access Accounts Student Screen

When you select a student and then view their "Access Accounts" screen, the previous functions to work with parents now work with Contacts. The plugin will restore the parent functionality and hide the links to Contacts.

| ACCESS ACCOUNTS                                                                                                    | STUDENT SCREEN                                                                                                    |                                                                    |  |
|----------------------------------------------------------------------------------------------------|----------------------------------------------------------------------------------------------------|--------------------------------------------------------------------|--|
| BEFORE<br>1. "Add New Contact" links to Contacts screen<br>2. Parent names link to edit their contact record             | AFTER<br>3. "Add Parent" icon restored<br>4. Parent names link to edit their parent record<br>5. Original Edit and Remove icons restored                                                                          |                                                                    |  |
| Access Password parent                                                                                                   | Access Password                                                                                                    | parent 3                                                           |  |
| Add New Contact                                                                                                    | Parent Access Accounts                                                                                                    | Edit Remove Add 💠                                                  |  |
| Parent Access Accounts                                                                                                   | James Bailey                                                                                                    | / -                                                                |  |
| James Bailey                                                                                                    | John Adair 🗕                                                                                                    | / - 5                                                              |  |
| John Adair                                                                                                    | John Babb                                                                                                    | / -                                                                |  |
| John Babb                                                                                                    | John Bartlett                                                                                                    | a 🗕                                                                |  |
| Contact Details 2                                                                                                    | Search Filter First Name Last Name Email Email                                                                                                    | 3<br>Search<br>Cancel New Parent Account Add                       |  |
| Demographics  Profix First Name Middle Name Last Name Suffix                                                             |                                                                                                    | 4                                                                  |  |
| Gander                                                                                                    | Account Access                                                                                                    | Disable Account                                                    |  |
| Employer                                                                                                    | First Name                                                                                                    | James 🔳                                                            |  |
| 8 Active                                                                                                    | Last Name                                                                                                    | Bailey                                                             |  |
| Veb Account Access      Account Email     Account Email     Account Email     Account Email     Bailey      Edit Account |                                                                                                    |                                                                    |  |
|                                                                                                    | James Bailey's Settings for Brando                                                                                                    | n Adair 5 *                                                        |  |
|                                                                                                    | Relationship to Student         What Information Would         You Like to Receive?         Summary of Current Gra         Detail Report Showing A         Detail Report of Attendar         School Announcements | Other    des and Attendance. ssignment Scores for Each Class. nce. |  |

# Selectively Enable Contacts by Security Group

By default the plugin will hide all the Contact elements from all users. You may want to enable the Contacts feature for **SOME** users. If you enable this setting, **ALL** Contact functionality will be enabled for any member of a Security Group that has the Contacts screen checked in their "Accessible Student Screens" section.

To enable this option, visit the "Student Contacts Hide" link in District settings (under "District Info").

The "Hide Student Contacts Setup" page features:

- 1. A checkbox to enable this feature
- 2. A reminder of which security group(s) the currently logged in user is a member of
- 3. For convenience, a link to edit Security Groups
- 4. For information, a list of all the Security Groups that have Contacts enabled. Note that a large number of security groups may be enabled for Contacts, since it was based on their existing access to the "Demographics" screen.

Be sure to submit the setting change with the submit button at the bottom of the screen. After updating Security Group settings, the user will need to log out and back in to see the changes to their access.

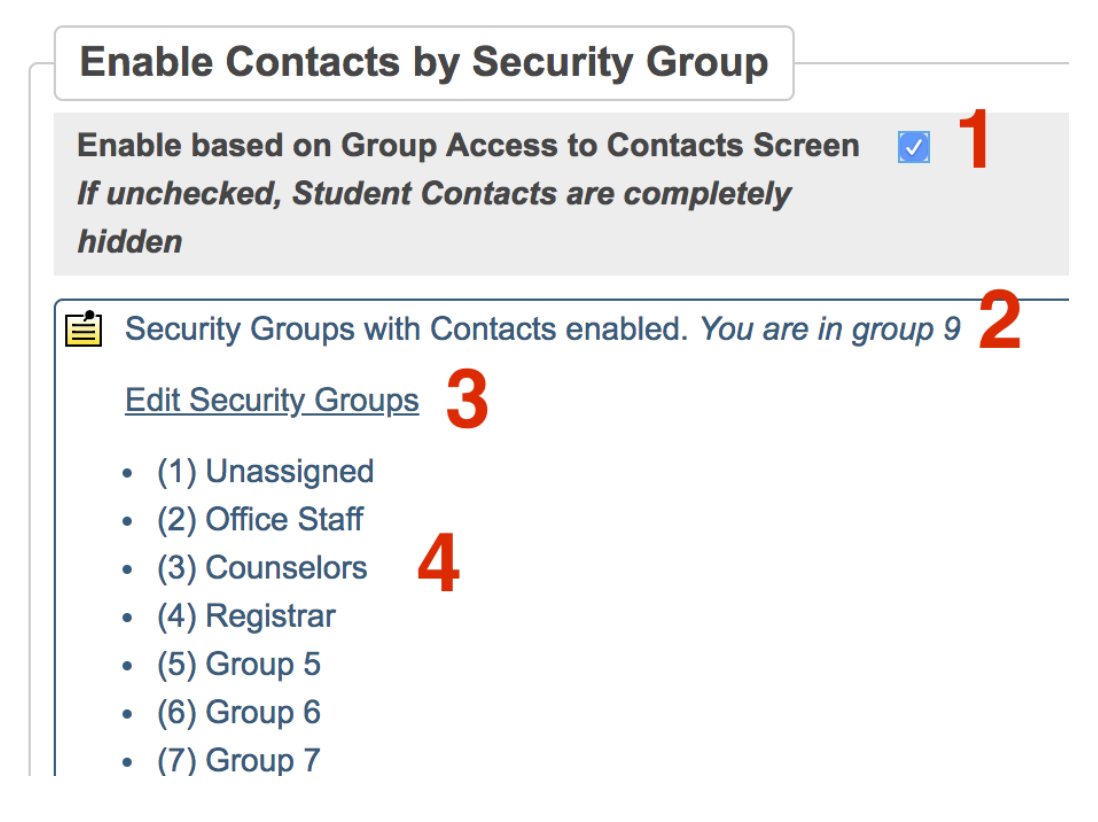

**Note**: Additional security around Student Contacts, such as "View Only" access, is not addressed by this plugin and should be setup based on the stock functionality available in PowerSchool, such as "Access to Page Permissions".

#### **District Information**

District Info Districts of Residence Miscellaneous Schools/School Info Student Contacts Hide Sign In Screen Custom Message

Student Numbers